## **BNS Television Tutorial—Mirroring your laptop to the TV**

- Find the TV remote (pictured at right).
- 2. Turn on the TV (you may need to get quite close for this to work).
- Press the SOURCE button on the remote to bring up the selection screen (below). Use the arrow keys

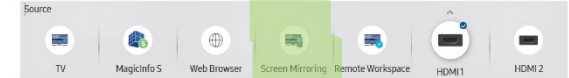

on the remote to select "Screen Mirroring". Press the Enter key on the remote (center of the arrows).

4. On your LAPTOP, press On your laptop, press III + K and select Samsung QBB with the room number you are in e.g. "Samsung QBB 4017" or "3050 Samsung QBB". If there is no device listed with a room number, you can try selecting

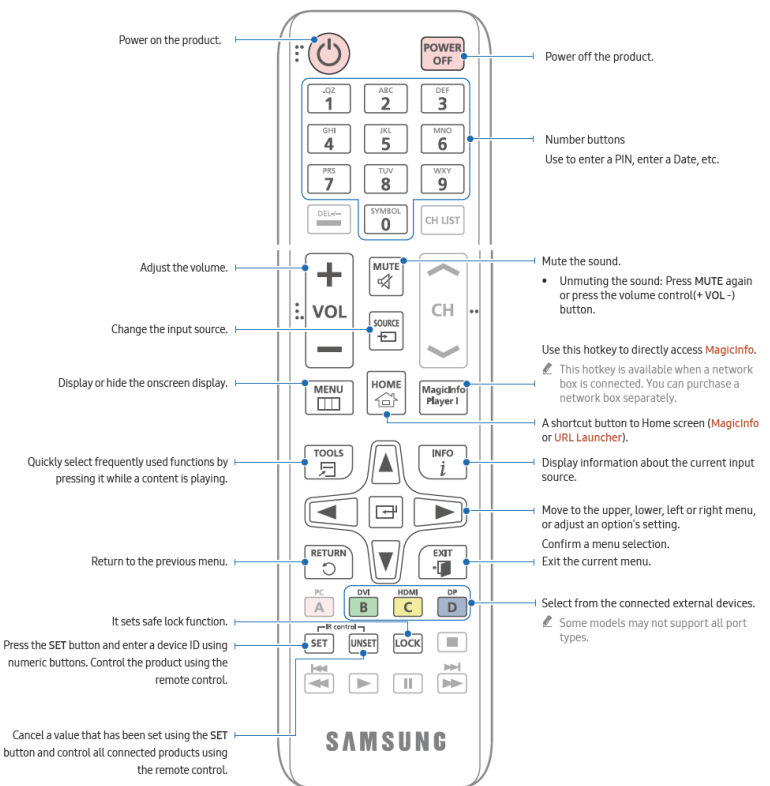

just "Samsung QBB" but you may connect to another room. The screen should show "Connecting to [your login name]" if you've selected the correct TV. If it doesn't connect the first time, try again.

- 5. If you aren't getting any audio through the TV,
  - a. Check that the TV volume is on.
  - b. Check that the laptop is not on mute/too quiet.
  - c. Check that the laptop audio is connected to the TV. Click the speaker icon near the clock (bottom-right of screen). Click the arrow in the top right of that pop-up to display all audio devices and select "Digital Output". Adjust the volume level as needed.
  - d. OR connect to the room's bluetooth speaker if the teacher has provided one.
- 6. When you are done with the TV, please "POWER OFF" the device.